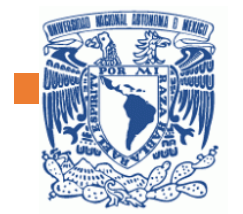

Escuela Nacional Preparatoria núm. 2

Paso a paso Dropbox

# Erasmo Castellanos Quinto

R.F.

**副税** 

FRASHO CASTELLANOS QUINTO 2

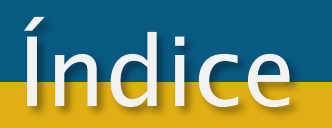

<u>1. Pasos para generar cuenta en Dropbox</u>

2. Pasos para iniciar sesión en Dropbox.

3. Tutoriales sugeridos.

Ingresar al sitio <u>Dropbox</u> (<u>https://www.dropbox.com/es/</u>) y llenar el formulario de registro ubicado del lado derecho del sitio. Debemos colocar nombre, apellidos, correo electrónico y la contraseña que utilizaremos en esta plataforma de almacenamiento en línea.

| Service Para equipos Para personas                                                                                                    | Iniciar sesión                                                                                                    |
|----------------------------------------------------------------------------------------------------|----------------------------------------------------------------------------------------------------|
| Dropbox<br>Concéntrate en el<br>trabajo que                                                                                                    | Regístrate<br>o inicia sesión en tu cuenta<br>Nombre                                                                             |
| Dropbox es el primer espacio de trabajo inteligente del mundo.                                                                                                    | Apellido Correo electrónico Contraseña Aconto las Condiciones de                                                                 |
| Reunimos todo el contenido de tu equipo para que trabajes con<br>las herramientas que amas. Además, te ayudamos a descartar<br>lo innecesario, ya que solo se muestra lo que más importa. | Acepto las Condiciones de<br>Dropbox<br>Quiero recibir novedades de mark<br>de Dropbox por correo electrónico<br>Registrarse     |
|                                                                                                    | G Registrate con Goor<br>Esta página está protegida mediante reCAP<br>a la Política de privacidad y a las Condiciones<br>Google. |

3

Descarga

marketing rónico

Google eCAPTCHA y está sujeta ciones del servicio de

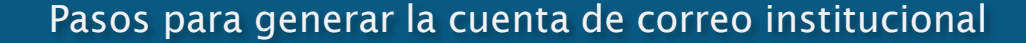

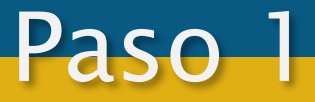

Seleccionar la opción gratuita que nos otorga hasta 2 GB de almacenamiento en línea y dar clic en el botón de verificar que nos enviarán a nuestra cuenta de correo para corroborar que es una cuenta de correo válida.

# Prueba lo mejor de Dropbox gratis

Para uso personal

Recommended

### Dropbox Plus

- 2 TB (2000 GB) de espacio cifrado en la nube
- Libera espacio en tu disco duro de forma automática
- Vincula todos los dispositivos que necesites
- Recuperación ante accidentes, robos y desastres durante 30-day

Pruébalo gratis 14 days

Para trabajar

## **Dropbox Business**

- 5 TB (5000 GB) o más de almacenamiento cifrado en la nube
- Organiza el contenido del equipo en un espacio de trabajo centralizado.
- Desbloquea controles de seguridad fáciles de usar
- Recuperación ante accidentes, robos y desastres durante 180-day

### Pruébalo gratis 30 days

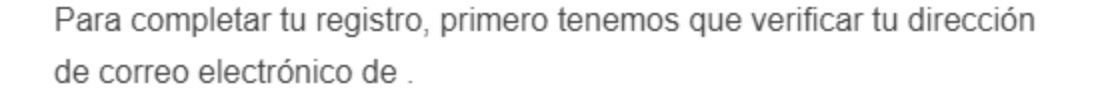

Verifica tu correo electrónico

¡Disfruta de Dropbox!

Hola

O bien, continúa con el plan de Dropbox Basic de 2 GB

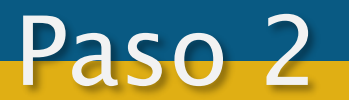

Damos clic en descargar para poder instalar la aplicación en nuestra computadora y poder sincronizar desde el ambiente de Windows, Linux o Mac los archivos que queramos subir a esta plataforma de almacenamiento en línea

# Descarga Dropbox para comenzar

Descargar Dropbox

# Pasos para iniciar sesión en dropbox

Para poder iniciar sesión debemos dirigirnos al sitio: <u>https://www.dropbox.com/es/login</u> y colocar nuestro correo y contraseña. A continuación podremos subir los archivos y carpetas a los que queramos tener acceso desde cualquier otra computadora o dispositivos móvil.

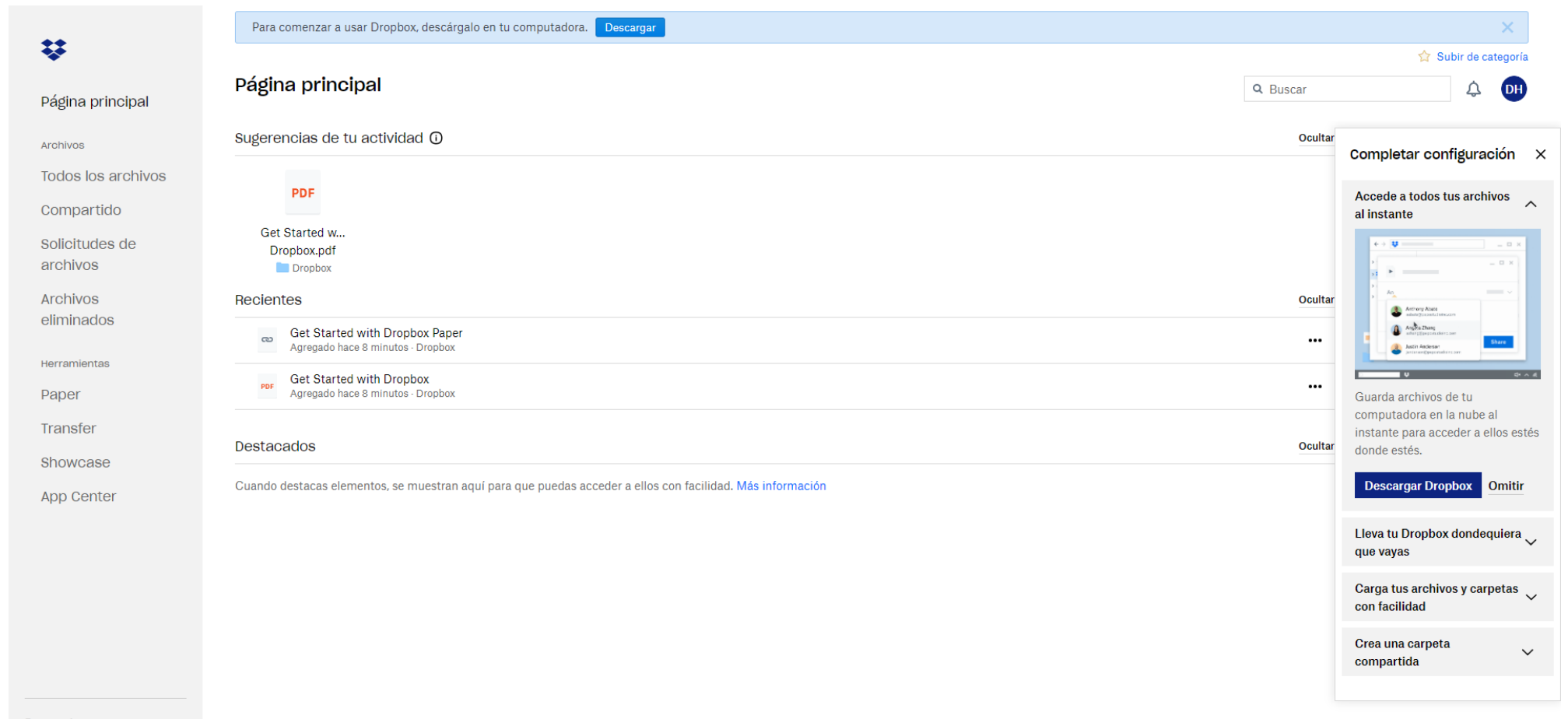

...

# **Tutoriales**

Para un mayor aprovechamiento de esta herramienta se recomienda ver la sección de tutoriales de los siguientes sitios web:

- <u>https://help.dropbox.com/es-la/learn/video-tutorials</u>
- <u>https://blog.hotmart.com/es/dropbox/</u>

|                       |                                          |                            | <u>Centro de ayuda</u>       | Comunidad                         | Comunicate con soporte | Buscar        | Q   |
|-----------------------|------------------------------------------|----------------------------|------------------------------|-----------------------------------|------------------------|---------------|-----|
| Cuentas y facturación | Archivos y carpetas                      | Equipos y administradores  | Instalaciones e integracione | ntegraciones Más información sobr |                        | n sobre Dropb | хох |
|                       | Inicio 🌛 Más información sobre Dropbox 🔅 | Videotutoriales de Dropbox |                              |                                   |                        |               |     |

## Videotutoriales de Dropbox

Tenemos decenas de videotutoriales disponibles para ayudarte a usar las características de Dropbox y a resolver problemas con rapidez. Además, si quieres obtener más información, cada video incluye un curso autoguiado relacionado. Para comenzar, elige uno en la lista que figura a continuación.

#### Secciones de este artículo:

Videotutoriales sobre cómo guardar archivos en Dropbox Videotutoriales sobre cómo compartir archivos o carpetas de Dropbox Videotutoriales sobre cómo sincronizar archivos con Dropbox Videotutoriales sobre Dropbox Business Videotutoriales sobre cómo resolver problemas en Dropbox Videotutoriales sobre las aplicaciones de Dropbox (para escritorio y dispositivos móviles) Videotutoriales sobre Dropbox Paper Videotutoriales sobre Dropbox Paper